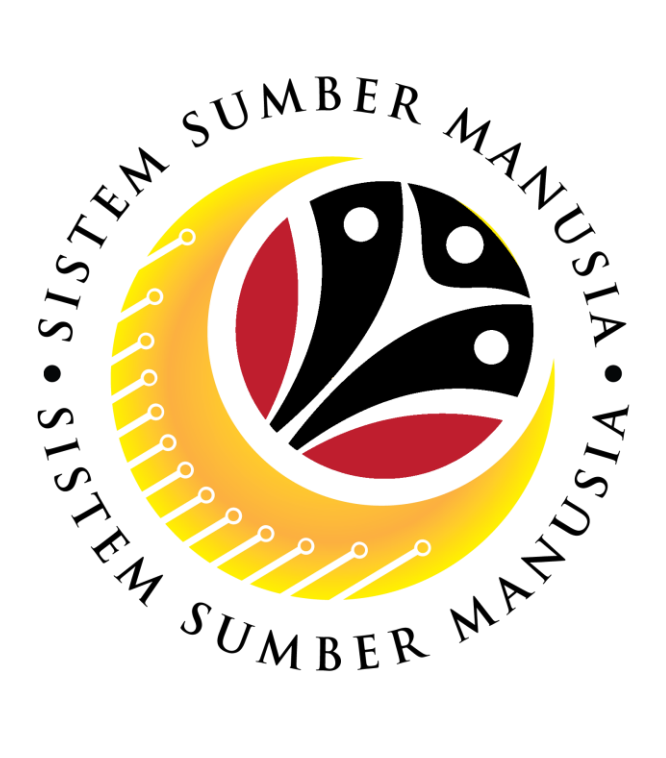

# SISTEM SUMBER MANUSIA

# User Guide For Department HRD Admin Back End User (SAP GUI)

**Training and Event Management (TEM)** 

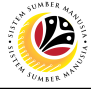

# INTRODUCTION

This user guide acts as a reference for participants that has joined the **Train the Trainer (TTT)** program on how they can use the features for **Training and Event Management**. In this user guide, it will show the users on how to:

- 1. View Training and Examination Catalogue
- 2. Nominate Employee to Training and Exam
- 3. Generate Training and Examination Nomination Report.
- 4. Generate Training History Report.
- 5. Generate Examination History Report.

Should you have any questions or require additional assistance with the user guide materials, please contact the **SSM Help Desk.** 

# FURTHER ASSISTANCE

Should you have any questions or require additional assistance with the user guide materials, please contact **SSM Help Desk** at **+673 238 2227** or e-mail at **ssm.helpdesk@dynamiktechnologies.com.bn**.

# SUMBLE MADE

# **Table of Content**

| Topics                                                                                       | Page      |
|----------------------------------------------------------------------------------------------|-----------|
| Introduction                                                                                 | <u>2</u>  |
| Further Assistance                                                                           | <u>2</u>  |
| Process Overview                                                                             | <u>4</u>  |
| SAP Icons                                                                                    | <u>5</u>  |
| View Training Catalogue (Training Organiser and Dept. HRD Admin)                             | <u>6</u>  |
| View Exam Catalogue (Exam Organiser and Dept. HRD Admin)                                     | <u>8</u>  |
| Display Course Code (Dept. HRD Admin)                                                        | <u>10</u> |
| Nominate Employee to Training (Dept. HRD Admin)                                              | <u>13</u> |
| Nominate Employee to Exam (Dept. HRD Admin)                                                  | <u>18</u> |
| Training and Exam Nomination Report (Training and Examination Organiser and Dept. HRD Admin) | <u>23</u> |
| Training History Report (Training Organiser and Dept. HRD Admin)                             | <u>26</u> |
| Examination Details History Report (Exam Organiser and Dept. HRD Admin)                      | <u>29</u> |

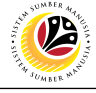

## **Process Overview**

## View Training Catalogue (Dept. HRD Admin)

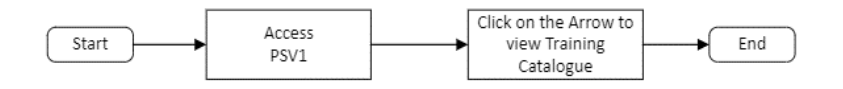

View Exam Catalogue (Dept. HRD Admin)

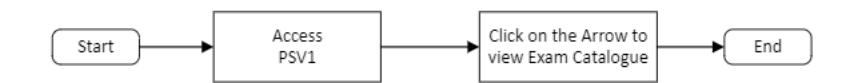

## Display Course Code (Dept. HRD Admin)

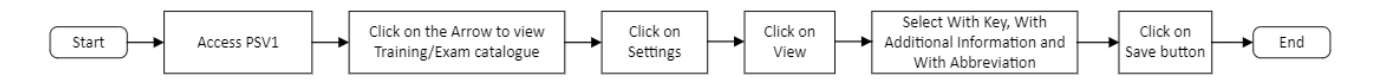

## Nominate Employee to Training (Dept. HRD Admin)

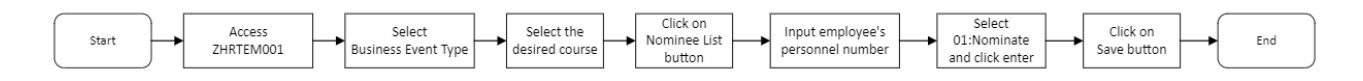

## Nominate Employee to Exam (Dept. HRD Admin)

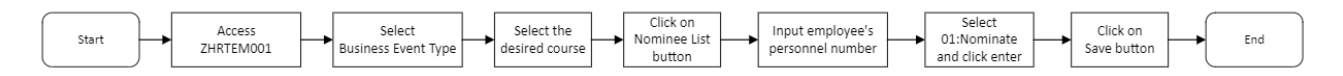

## Training Nomination Report (Dept. HRD Admin)

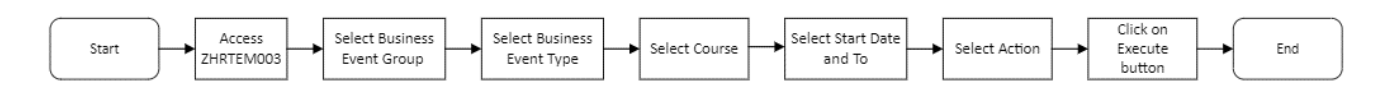

## Training History Report (Dept. HRD Admin)

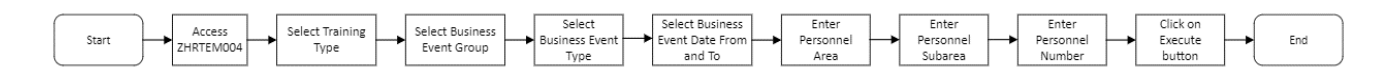

## Examination Details History Report (Dept. HRD Admin)

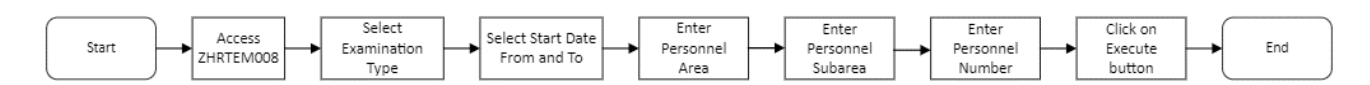

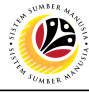

# **SAP ICONS**

The table below shows the icons that are frequently used in the SAPGUI (Back-End) system:

| Icon                | Name                             | Purpose                                                                                                    |
|---------------------|----------------------------------|----------------------------------------------------------------------------------------------------|
|                     | Overview                         | For an overall view of the selected infotype or action type.                                                                                                    |
|                     | Create                           | To input new information into the system.                                                                                                    |
| Ø                   | Change                           | To edit the selected information.                                                                                                    |
|                     | Сору                             | To copy the selected information.                                                                                                    |
| Ŵ                   | Delete                           | To delete the selected information.                                                                                                    |
|                     | Delimit                          | To limit the period of selected information.                                                                                                    |
| 69                  | Display/View                     | To view a specific information.                                                                                                    |
| <b>(</b> - <b>)</b> | Execute                          | To execute task.                                                                                                    |
|                     | Previous Record<br>& Next Record | Next Record: Infotype does not require any<br>updates or changes. Acts as a skip button.<br>Previous Record: Acts as a return/back button that<br>brings user to the previous infotype page. |

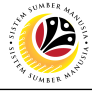

 VIEW TRAINING
 Backend User

 CATALOGUE
 Training Organiser and Dept. HRD Admin

Log into SAP GUI (Back End) and proceed with the following steps.

1. Enter **PSV1** in the search bar.

| ■ SAP Easy Access                                            | < 🗠 🗌 🗕 🗧 ×              |
|--------------------------------------------------------------|--------------------------|
| SAP Easy Access                                              |                          |
| PSV1 🗸 📧 🖻 📩 🍒 Other menu ᄎ 🛧 🖉 V \land 📧 Create role More V | Q, Q <sup>*</sup> 🖶 Exit |
| > 🗅 Favorites                                                |                          |
| V 🗇 SAP Menu                                                 |                          |
| > Connector for Multi-Bank Connectivity                      |                          |
| > 🗅 Office                                                   |                          |
| > Cross-Application Components                               |                          |
| > 🗅 Logistics                                                |                          |
| > C Accounting                                               |                          |
| > 🗋 Human Resources                                          |                          |
| > 🗀 Information Systems                                      |                          |
| >  C Service                                                 |                          |
| > 🗋 Tools                                                    |                          |
| >  C WebClient UI Framework                                  |                          |
|                                                              |                          |
|                                                              |                          |
|                                                              |                          |
|                                                              |                          |
|                                                              |                          |
|                                                              |                          |
|                                                              |                          |
|                                                              |                          |
|                                                              |                          |
|                                                              |                          |
|                                                              |                          |
|                                                              |                          |

Outcome: Dynamic Attendance Menu page will be displayed.

| Ξ                                                    | < 🗠 🗌 🗕 🖓 🗙 |
|------------------------------------------------------|-------------|
| C SAP Dynamic Attendance Menu                        |             |
| [] ⊒ 🦻 q* q* è ≻ →≣ 🛋 🖷 🖓 Anore ∨                    | Exit        |
|                                                      |             |
| ∨ Current plan 01.01.2022 - 31.12.2022 All Languages |             |
| > Training and Examination Catalogue                 |             |
| / Ondanghed Submices over types                      |             |
|                                                      |             |
|                                                      |             |
|                                                      |             |
|                                                      |             |
|                                                      |             |
|                                                      |             |
|                                                      |             |
|                                                      |             |
|                                                      |             |
|                                                      |             |
|                                                      |             |
|                                                      |             |
|                                                      |             |
|                                                      |             |

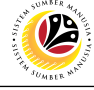

2. Click on the **Arrow** to open the folder.

Outcome: Catalogue has been successfully displayed.

| E                                                    | < 🗠 🗌 🗕 🗧 × |
|------------------------------------------------------|-------------|
| C SAP Dynamic Attendance Menu                        |             |
| [I _ ] ] ♥ ⊄ Q 注 ∐ ₪ 層 C 摺 More >                    | Exit        |
|                                                      |             |
| ∨ Current plan 01.01.2022 - 31.12.2022 All Languages | 0           |
| \[     \] Training and Examination Catalogue     \]  |             |
| √ □ Training Catalogue                               |             |
|                                                      |             |
| > 🗀 Governance and Leadership Cluster                |             |
| > 🗅 Management Cluster                               |             |
|                                                      |             |
| > 🗐 Data Analytics for Public Sector                 |             |
| > 🔄 Applying 4IR in Organisation                     |             |
| ✓                                                    |             |
| 00= 10.10.2022 - 14.10.2022 EN:IS04010               |             |
| > 🔄 Dev. DB Using MS Access W/ Visual Basic          |             |
| > 🔄 Project Management using MS Project (IT)         |             |
| > 🧧 IT Security Awareness for End Users              |             |
| > 🔄 Pengolahan Data dan Maklumat (Mailmerge)         |             |
| > 🔄 Basic Microsoft Excel                            |             |
| > 🤮 Microsoft Powerpoint For Beginners               |             |
| Introsoft Word For Beginners                         |             |
| > 🧧 Organisational Process Improvement               | ,           |
| > 🤮 Kumpulan Kerja Cemerlang 倜Team-basedå€           | ~           |
|                                                      |             |
|                                                      |             |

Note: The record with green status refer to the available/upcoming training.

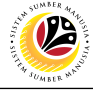

VIEW EXAM CATALOGUE

Backend User Exam Organiser and Dept. HRD Admin

Log into SAP GUI (Back End) and proceed with the following steps.

1. Enter **PSV1** in the search bar.

|                                                              | < 🗠 📃 🗖 🗙    |
|--------------------------------------------------------------|--------------|
| SAP Easy Access                                              |              |
| PSV1 🗸 📧 🔄 📩 🔓 Other menu 🍂 🛧 🖉 V \land 📧 Create role More V | Q, Q⁺ 🛱 Exit |
| > 🗅 Favorites                                                |              |
| V 🖞 SAP Menu                                                 |              |
| > C Connector for Multi-Bank Connectivity                    |              |
| >      Office                                                |              |
| > Cross-Application Components                               |              |
| > Dugistics                                                  |              |
| > Accounting                                                 |              |
| > Human Resources                                            |              |
| > Information Systems                                        |              |
| > _ service                                                  |              |
|                                                              |              |
| > WebClient UI Framework                                     |              |
|                                                              |              |
|                                                              |              |
|                                                              |              |
|                                                              |              |
|                                                              |              |
|                                                              |              |
|                                                              |              |
|                                                              |              |
|                                                              |              |
|                                                              |              |
|                                                              |              |
|                                                              |              |

Outcome: Dynamic Attendance Menu page will be displayed.

|                                                                                        | < 🗠 🗌 🗕 🖓 🗙 |
|----------------------------------------------------------------------------------------|-------------|
| C SAP Dynamic Attendance Menu                                                          |             |
| [] L 🦻 q* Q、注 Yi 🛋 🖷 C 招 More∨                                                         | Exit        |
|                                                                                        |             |
| Current plan 01.01.2022 - 31.12.2022 All Languages     Drassigned business event types |             |
|                                                                                        |             |
|                                                                                        |             |
|                                                                                        |             |
|                                                                                        |             |

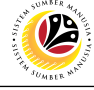

2. Click on the **Arrow** to open the folder.

Outcome: Catalogue has been successfully displayed.

| E Dynamic Attendance Menu                            | < 🗠 🗆 🗕 🗧 × |
|------------------------------------------------------|-------------|
| C SAP Dynamic Attendance Menu                        |             |
| ✓ ほ 学 ペ Q、 注 ビ → ■ ■ ご 招 More ∨                      | Exit        |
|                                                      |             |
| ✓ Current plan 01.01.2022 - 31.12.2022 All Languages |             |
| └☐ Training and Examination Catalogue                |             |
| > 🗋 Training Catalogue                               |             |
| ✓ □ Examination Catalogue                            |             |
| V 🗋 Mandatory Examination Catalogue                  |             |
| > 📄 Peraturan Am 1961 & Peraturan Perkhid.           |             |
| > 📄 Peraturan-Peraturan Kewangan                     |             |
| > 🖆 Peperiksaan Perkhidmatan Kesetiausahaan          |             |
| V 🖕 Peperiksaan Melayu Islam Beraja                  |             |
| 00■ 05.12.2022 - 05.12.2022 EN:MIB                   |             |
| > Undang-Undang Am NBD                               |             |
| Perfembangaan Negara Brunei Darussalam               |             |
| Kerani-Kerani Rendah                                 |             |
| > ] JPA External Exam Group                          |             |
| > Unassigned business event types                    |             |
|                                                      |             |
|                                                      |             |
|                                                      |             |
|                                                      |             |
|                                                      |             |
|                                                      |             |

Note: The record with green status refer to the available/upcoming exam.

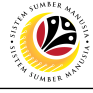

| DISPLAY FOR | Backend User    |
|-------------|-----------------|
| COURSE CODE | Dept. HRD Admin |

Log into SAP GUI (Back End) and proceed with the following steps.

1. Enter **PSV1** in the search bar.

| ■ SAP Easy Access                                            | < 🗠 📃 🗖 🗙    |
|--------------------------------------------------------------|--------------|
| SAP Easy Access                                              |              |
| PSV1 🗸 📧 🖝 📩 🖧 Other menu 🗚 🏂 🖉 V \land 📧 Create role More V | Q, Q⁺ 🖶 Exit |
| > 🗋 Favorites                                                |              |
| ✓ <sup>™</sup> SAP Menu                                      |              |
| > 🗀 Connector for Multi-Bank Connectivity                    |              |
| > _ Office                                                   |              |
| > 🗋 Cross-Application Components                             |              |
| > 🗅 Logistics                                                |              |
| > C Accounting                                               |              |
| > 🗋 Human Resources                                          |              |
| > C Information Systems                                      |              |
| > C Service                                                  |              |
| > C Tools                                                    |              |
| > 🗅 WebClient UI Framework                                   |              |
|                                                              |              |
|                                                              |              |
|                                                              |              |
|                                                              |              |
|                                                              |              |
|                                                              |              |
|                                                              |              |
|                                                              |              |
|                                                              |              |
|                                                              |              |
|                                                              |              |
|                                                              |              |

## Outcome: Dynamic Attendance Menu page will be displayed.

| ≡                                                    | < 🗠 🗌 — 🖻 🗙 |
|------------------------------------------------------|-------------|
| C SAP Dynamic Attendance Menu                        |             |
| [] ⊒ 🦻 < @, 注 ڬ ≠ 🛋 🖷 C & More∨                      | Exit        |
|                                                      |             |
| V Current plan 01.01.2022 - 31.12.2022 All Languages |             |
| > 🗀 Training and Examination Catalogue               |             |
| > Unassigned business event types                    |             |
|                                                      |             |
|                                                      |             |
|                                                      |             |
|                                                      |             |
|                                                      |             |
|                                                      |             |
|                                                      |             |
|                                                      |             |
|                                                      |             |
|                                                      |             |
|                                                      |             |
|                                                      |             |
|                                                      |             |
|                                                      |             |
|                                                      |             |

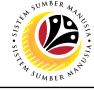

2. Click on the Arrow to open the folder.

Outcome: Catalogue has been successfully displayed.

| ≡                                                                         | < 🗠 🗌 🗕 🗗 🗙 |
|---------------------------------------------------------------------------|-------------|
| C SAP Dynamic Attendance Menu                                             |             |
| [] L 🎐 < < < 注 ڬ ≠ I I = I 🖷 C 招 More ∨                                   | Exit        |
|                                                                           |             |
| V Current plan 01.01.2022 - 31.12.2022 All Languages                      | 0           |
| Training and Examination Catalogue     Training and Examination Catalogue |             |
| C Training Catalogue                                                      |             |
| V 🗀 Institut Perkhidmatan Awam                                            |             |
| > 🗀 Governance and Leadership Cluster                                     |             |
| > 🗀 Management Cluster                                                    |             |
|                                                                           |             |
| > 🗧 Data Analytics for Public Sector                                      |             |
| > 🧧 Applying 4IR in Organisation                                          |             |
| 🗸 🖆 Data Anlys & Decis. Making w/ MS Excel                                |             |
| 00= 10.10.2022 - 14.10.2022 EN:IS04010                                    |             |
| > 🧴 Dev. DB Using MS Access W/ Visual Basic                               |             |
| > 🧧 Project Management using MS Project (IT)                              |             |
| > 🧾 IT Security Awareness for End Users                                   |             |
| > 🖆 Pengolahan Data dan Maklumat (Mailmerge)                              |             |
| > 🗧 Basic Microsoft Excel                                                 |             |
| > 🧾 Microsoft Powerpoint For Beginners                                    |             |
| 🖆 Microsoft Word For Beginners                                            |             |
| > 🗧 Organisational Process Improvement                                    |             |
| > 🖆 Kumpulan Kerja Cemerlang ⩜Team-basedâ€                                | Ç           |
|                                                                           |             |
|                                                                           |             |

## 3. Click on Settings.

| 🚍 Attendance Edit Goto Extras Settings System Help  | < 🗠 🗕 🗗 × |
|-----------------------------------------------------|-----------|
| C SAP 3 Dynamic Attendance Menu                     |           |
| [] L ፇ q Q H H H H ■ C A More >                     | Exit      |
|                                                     |           |
| ∨Current plan 06.01.2022 - 05.01.2023 All Languages | Ç         |
|                                                     |           |
| √ □ Training Catalogue                              |           |
| V 🗋 Institut Perkhidmatan Awam                      |           |
| > 🗋 Governance and Leadership Cluster               |           |
| > 🗋 Management Cluster                              |           |
| V 🗋 Innov. & Info-Comm. Tech Cluster                |           |
| > 📄 Data Analytics for Public Sector                |           |
| > 🖆 Applying 4IR in Organisation                    |           |
| ∨ 🖆 Data Anlys & Decis. Making w/ MS Excel          |           |
| 00■ 10.10.2022 - 14.10.2022 EN:IS04010              |           |
| > 🔄 Dev. DB Using MS Access W/ Visual Basic         |           |
| > 🔄 Project Management using MS Project (IT)        |           |
| > 🔄 IT Security Awareness for End Users             |           |
| > 🔄 Pengolahan Data dan Maklumat (Mailmerge)        |           |
| > 🖆 Basic Microsoft Excel                           |           |
| > 🖆 Microsoft Powerpoint For Beginners              |           |
| 🖆 Microsoft Word For Beginners                      |           |
| > 🖆 Organisational Process Improvement              |           |
| > 🖆 Kumpulan Kerja Cemerlang âEœTeam-basedâE        | Ų         |
|                                                     |           |
|                                                     |           |

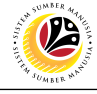

- 4. Click on "View".
- 5. Tick With Key.
- 6. Tick With Additional Information.
- 7. Tick With Abbreviation.
- 8. Click on the **Save button**.

| E Change User-Defined Settings X        | < 🗠 📃 🖻 🗙 |
|-----------------------------------------|-----------|
|                                         |           |
| % Plan version: Current plan V          | Exit      |
| Reporting Dynamic Menus MasterData View |           |
| Object view                             | •         |
| ✓ With key 5, 6, 7                      |           |
| Vith additional information             |           |
| - With abbreviation                     |           |
|                                         |           |
|                                         |           |
|                                         |           |
|                                         |           |
|                                         |           |
|                                         |           |
|                                         |           |
|                                         |           |
|                                         | ÷         |
|                                         |           |
| Li Save 🐰                               |           |

### Outcome: Course Code has been successfully displayed.

|                                                    |                      |                               | < 🖻 🗌 🗖 🗙       |
|----------------------------------------------------|----------------------|-------------------------------|-----------------|
| < SAP Dyn                                          | amic Attendance Menu |                               |                 |
| ✓ 월 월 석 원 권 품 ■ 률                                  | ⊖ 🖉 More ∨           |                               | Exit            |
|                                                    |                      |                               |                 |
| - F                                                |                      |                               | 7               |
| Current plan 06.01.2022 - 05.01.2023 All Languages |                      |                               | Y               |
| Training and Examination Catalogue                 |                      |                               | L 50083954      |
|                                                    |                      |                               | L 50083957      |
| Coversance and Leadership Cluster                  |                      |                               | L 50083964      |
|                                                    |                      |                               | L 50083960      |
|                                                    |                      |                               | L 50083963      |
| > E Data Analytics for Public Sector               |                      |                               | D 50084006      |
| > Applying 4IR in Organisation                     |                      |                               | D 50084007      |
| ✓ ☐ Data Anlys & Decis. Making w/ MS Excel         |                      |                               | D 50084008      |
| 00 10.10.2022 - 14.10.2022 EN:IS04010              | Planned Internal IPA | 99 Avail. 0 Booked 0 Waitlist | E 50084086      |
| > 📋 Dev. DB Using MS Access W/ Visual Basic        |                      |                               | D 50084009      |
| > 🗐 Project Management using MS Project (IT)       |                      |                               | D 50084010      |
| > 🗐 IT Security Awareness for End Users            |                      |                               | D 50084011      |
| 🗦 📋 Pengolahan Data dan Maklumat (Mailmerge)       |                      |                               | D 50084012      |
| > 🗐 Basic Microsoft Excel                          |                      |                               | D 50084013      |
| > 🗐 Microsoft Powerpoint For Beginners             |                      |                               | D 50084014      |
| Microsoft Word For Beginners                       |                      |                               | D 50084015      |
| > 🗐 Organisational Process Improvement             |                      |                               | D 50084016      |
|                                                    | $\langle \rangle$    |                               | () <sup>*</sup> |
|                                                    |                      |                               |                 |

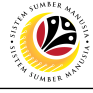

NOMINATE EMPLOYEE

Backend User Dept. HRD Admin

Log into SAP GUI (Back End) and proceed with the following steps.

1. Enter **ZHRTEM001** in the search bar.

| ■ SAP Easy Access                                             | < 📽 📃 🗗 🗙                |
|---------------------------------------------------------------|--------------------------|
| SAP Easy Access                                               |                          |
| ZHRTEM001 🧹 🗷 🖻 📩 🖧 Other menu ᄎ 🛧 🖉 🗸 🔺 🗷 Create role More 🗸 | Q, Q <sup>+</sup> Ē Exit |
| >      Favorites                                              |                          |
| V 🖸 SAP Menu                                                  |                          |
| > Connector for Multi-Bank Connectivity                       |                          |
| > Office                                                      |                          |
| > Cross-Application Components                                |                          |
| > _ Logstics                                                  |                          |
|                                                               |                          |
|                                                               |                          |
| >information systems                                          |                          |
|                                                               |                          |
|                                                               |                          |
| > webclient of Pranework                                      |                          |
|                                                               |                          |
|                                                               |                          |
|                                                               |                          |
|                                                               |                          |
|                                                               |                          |
|                                                               |                          |
|                                                               |                          |
|                                                               |                          |
|                                                               |                          |
|                                                               |                          |
|                                                               |                          |

Outcome: Training and Exam Nomination Program page will be displayed.

|                   |                |          |         |            |                      |           | < 📽 📃 🗗      |
|-------------------|----------------|----------|---------|------------|----------------------|-----------|--------------|
| SAP               | •              |          |         | Trainin    | g and Exam Nominatio | n Program |              |
|                   | ~ M            | ore 🗸    |         |            |                      |           | ୍ ୍ 🕆 🖶 Exit |
|                   |                |          |         |            |                      |           |              |
|                   | Business event | type:    | -<br>-  |            |                      |           |              |
|                   | We We          | h link:  | j_      |            |                      |           |              |
|                   |                |          |         |            |                      |           |              |
| Status            | Start date     | End date | Obj. ID | Bus. event | Location             | 0         |              |
|                   |                |          |         |            |                      | ÷         |              |
|                   |                |          |         |            |                      |           |              |
|                   |                |          |         |            |                      |           |              |
|                   |                |          |         |            |                      |           |              |
|                   |                |          |         |            |                      |           |              |
|                   |                |          |         |            |                      |           |              |
|                   |                |          |         |            |                      |           |              |
|                   |                |          |         |            |                      |           |              |
| 0                 |                |          |         |            |                      | ^         |              |
| $\leftrightarrow$ |                |          |         |            |                      | < > ♀     |              |
|                   | 66             |          |         |            |                      |           |              |
|                   |                |          |         |            |                      |           |              |
|                   |                |          |         |            |                      |           |              |
|                   | Nominee List   |          |         |            |                      |           |              |
|                   |                |          |         |            |                      |           |              |
|                   |                |          |         |            |                      |           |              |
|                   |                |          |         |            |                      |           |              |

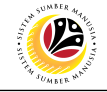

3. Click on the **Lookup icon**.

| ≡ |                                                                                                    |          |         |            |                       |         | < 🗟 📃 🖻 🗙    |
|---|----------------------------------------------------------------------------------------------------|----------|---------|------------|-----------------------|---------|--------------|
| < | SAP                                                                                                    |          |         | Training   | g and Exam Nomination | Program |              |
|   | ✓ M                                                                                                    | ore 🗸    |         |            |                       |         | ् ् 🕆 🖶 Exit |
|   | Business event<br>Wel                                                                                                    | type:    | C       | 3          |                       |         |              |
|   | Status Start date                                                                                                    | End date | Obj. ID | Bus. event | Location              | ٢       |              |
|   |                                                                                                    |          |         |            |                       | 0       |              |
|   |                                                                                                    |          |         |            |                       |         |              |
|   |                                                                                                    |          |         |            |                       |         |              |
|   |                                                                                                    |          |         |            |                       |         |              |
|   |                                                                                                    |          |         |            |                       |         |              |
|   |                                                                                                    |          |         |            |                       |         |              |
|   |                                                                                                    |          |         |            |                       |         |              |
|   |                                                                                                    |          |         |            |                       |         |              |
|   | $\bigcirc$                                                                                                    |          |         |            |                       | • • •   |              |
|   | Image: Comparison of the second second se |          |         |            |                       |         |              |
|   |                                                                                                    |          |         |            |                       |         |              |

- 4. Click on the Arrow to view the Training Catalogue.
- 5. Select the **Business Event Type**.
- 6. Click on the **Tick icon** and click enter.

| E Choose                                          | e Business event type |      | ×     |         |
|---------------------------------------------------|-----------------------|------|-------|---------|
|                                                   |                       |      | 0     | Q, Q* 🖶 |
| Name                                              | ID                    | Code | Vali  |         |
| $\sim$ 🕤 Course groups with pertinent course type |                       |      |       |         |
| √  ☐ Training and Examination Catalogue           |                       |      | 10.00 |         |
| 🖌 🖂 Training Catalogue                            |                       |      |       |         |
| ✓ 	☐ Institut Perkhidmatan Awam                   |                       |      | 10.00 |         |
| $\sim$ 🗇 Governance and Leadership Cluster        |                       |      | 10.00 |         |
| Policy Monitoring and Evaluation                  |                       |      | 10.00 |         |
| Introduction to Public Policy                     |                       |      | 10.00 |         |
| 🗐 Intro. to Cost Bnft Anyls in Plcy Making        |                       |      | 10.00 |         |
| Foresight and Horizon Scanning                    |                       |      |       |         |
| 🗐 Rukun Akhlak & Etika Kerja Perkhid. Awam        |                       |      | 10.00 |         |
| 🗐 Bimbingan Penggerak Negara Zikir                |                       |      | 10.00 |         |
| Leading Change Management                         |                       |      |       |         |
| 🗐 Women in Leadership                             |                       |      | 10.00 |         |
| 🗐 Enhancing Self - Leadership                     |                       |      |       |         |
| 🗐 Strategic Leadership                            |                       |      |       |         |
| Frontline Leadership                              |                       |      | 10.00 |         |
| Leading With Strategic Intelligence               |                       |      |       |         |
| 5 📋 Penerapan Etika Melalui Kepimpinan Org.       |                       |      |       |         |
| > 🗋 Management Cluster                            |                       |      |       |         |
| > 🗋 Innov. & Info-Comm. Tech Cluster              |                       |      | ~     |         |
| > Ph IDA External Training Group                  |                       |      | ×     |         |

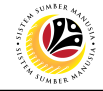

- 7. Click on the **Radio button** to select the desired course.
- 8. Click on the "Nominee List" button.

| SAP               | •                |                |          | Traini            | ng and Exam Nomination | n Program                      |
|-------------------|------------------|----------------|----------|-------------------|------------------------|--------------------------------|
|                   | → Mo             | ore 🗸          |          |                   |                        |                                |
|                   |                  |                |          |                   |                        |                                |
|                   |                  |                |          |                   |                        |                                |
|                   | Business event t | type: 50084005 | Pene     | erapan Etika Mela | lui Kepimpinan Org.    |                                |
|                   | Web              | link:          |          |                   |                        |                                |
|                   |                  |                |          |                   |                        |                                |
| Status            | Start date       | End date       | Obj. ID  | Bus. event        | Location               | 0                              |
|                   | 14.11.2022       | 15.11.2022     | 50084067 | GE12130           | Institut Perkhidm      | atan Awam 🕽                    |
|                   |                  |                |          |                   |                        |                                |
|                   |                  |                |          |                   |                        |                                |
|                   |                  |                |          |                   |                        |                                |
|                   |                  |                |          |                   |                        |                                |
|                   |                  |                |          |                   |                        |                                |
|                   |                  |                |          |                   |                        |                                |
| $\langle \rangle$ |                  |                |          |                   |                        | $\leftrightarrow$ $\checkmark$ |
| fî (î             | េរា              |                |          |                   |                        |                                |
|                   |                  |                |          |                   |                        |                                |
| 1                 | Nominee List     |                |          |                   |                        |                                |
|                   |                  |                |          |                   |                        |                                |
|                   |                  |                |          |                   |                        |                                |
|                   |                  |                |          |                   |                        |                                |

Outcome: Training and Exam Nomination Overview page will be displayed.

| =                                                                                                    |                                               |                                                       |                     |   |            |                   | < 📽 💷 🗖      | ×      |
|----------------------------------------------------------------------------------------------------|-----------------------------------------------|-------------------------------------------------------|---------------------|---|------------|-------------------|--------------|--------|
| < SAP                                                                                                   |                                               | Training and Exam                                     | Nomination Overview |   |            |                   |              |        |
| ✓ ± ▼ N                                                                                                 | More 🗸                                        |                                                       |                     |   |            |                   | E            | xit    |
| Business event type: 50084005<br>Business event: 50084067<br>Location: 50084036<br>Start Date: 14.11.20 | GE12130<br>Institut Perkhidr<br>C22 End Date: | a Melalui Kepimpinan Org.<br>matan Awam<br>15.11.2022 |                     |   |            |                   |              |        |
| Nominated: 4 Approved                                                                                   | ed: O                                         | Waiting List: 0                                       | Rejected:           | 0 | Cancelled: | 0                 | Total:       | 4      |
| Status Index Number                                                                                     | Per                                           | rsonnel IC Number                                     | Name                |   |            | Action            | Action Desc. | Posit  |
|                                                                                                    | [                                             | ]0                                                    |                     |   |            |                   |              |        |
|                                                                                                    | Ī                                             |                                                       |                     |   |            |                   |              |        |
|                                                                                                    |                                               |                                                       |                     |   |            |                   |              |        |
|                                                                                                    |                                               |                                                       |                     |   |            |                   |              |        |
|                                                                                                    |                                               |                                                       |                     |   |            |                   |              |        |
|                                                                                                    |                                               |                                                       |                     |   |            | $\leftrightarrow$ |              |        |
|                                                                                                    |                                               |                                                       |                     |   |            |                   |              | $\sim$ |
|                                                                                                    |                                               |                                                       |                     |   |            |                   | Save Ca      | ancel  |

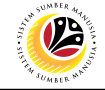

#### 9. Input the employee's **Personnel Number**.

| ≡                               |                       |                        |               |                |   |            |            | < 📽 🗆 🗖      | ×                 |
|---------------------------------|-----------------------|------------------------|---------------|----------------|---|------------|------------|--------------|-------------------|
| < SAP                           |                       | Training a             | nd Exam Nomin | ation Overview |   |            |            |              |                   |
|                                 | 🖹 🐺 More 🗸            |                        |               |                |   |            |            | Ex           | kit               |
| Business event type:            | 50084005 Penerapan    | Etika Melalui Kepimpii | nan Org.      |                |   |            |            |              |                   |
| Business event:                 | 50084067 GE12130      |                        |               |                |   |            |            |              |                   |
| Location:                       | 50084036 Institut Per | khidmatan Awam         |               |                |   |            |            |              |                   |
| Start Date:                     | 14.11.2022 End Da     | ate: 15.11.2022        |               |                |   |            |            |              |                   |
|                                 |                       |                        |               |                |   |            |            |              |                   |
| Training and Exam Nomination Ov | review                |                        |               |                |   |            |            |              |                   |
| Nominated: 4                    | Approved: 0           | Waiting List:          | 0             | Rejected:      | 0 | Cancelled: | 0          | Total:       | 4                 |
|                                 |                       |                        |               |                |   |            |            |              |                   |
| Nominee List                    |                       |                        |               |                |   |            |            |              |                   |
| Status Index Number             |                       | Personnel IC Nun       | nber Name     |                |   |            | Action     | Action Desc. | Posit             |
|                                 | 9                     | C                      |               |                |   |            |            |              |                   |
|                                 |                       |                        |               |                |   |            |            |              |                   |
|                                 |                       |                        |               |                |   |            |            |              |                   |
|                                 |                       |                        |               |                |   |            |            |              |                   |
|                                 |                       |                        |               |                |   |            | $\bigcirc$ |              |                   |
|                                 |                       |                        |               |                |   |            |            |              |                   |
| $\diamond$                      |                       |                        |               |                | _ |            | _          |              | $\langle \rangle$ |
|                                 |                       |                        |               |                |   |            |            | Save Ca      | incel             |

## 10. Click on the **Lookup icon**.

| ≡                                                               |                       |                        |                |                |   |            |                   | < 🖻 🗆 i      | ī ×               |
|-----------------------------------------------------------------|-----------------------|------------------------|----------------|----------------|---|------------|-------------------|--------------|-------------------|
| < SAP                                                           |                       | Training a             | nd Exam Nomina | ation Overview |   |            |                   |              |                   |
|                                                                 | 🚊 😇 More 🗸            |                        |                |                |   |            |                   | E            | Exit              |
| Business event type:                                            | 50084005 Penerapa     | n Etika Melalui Kepimp | nan Org.       |                |   |            |                   |              |                   |
| Business event:                                                 | 50084067 GE12130      |                        |                |                |   |            |                   |              |                   |
| Location:                                                       | 50084036 Institut Pe  | erkhidmatan Awam       |                |                |   |            |                   |              |                   |
| Start Date:                                                     | 14.11.2022 End I      | Date: 15.11.2022       |                |                |   |            |                   |              |                   |
| Training and Exam Nomination Ov<br>Nominated: 4<br>Nominee List | erview<br>Approved: 0 | Waiting List:          | 0              | Rejected:      | 0 | Cancelled: | 0                 | Total:       | 4                 |
| Status Index Number                                             |                       | Personnel IC Nu        | mber Name      |                |   |            | Action            | Action Desc. | Posit             |
|                                                                 |                       |                        |                |                |   |            | 1                 | <u>.</u> 10  |                   |
|                                                                 |                       |                        |                |                |   |            |                   |              |                   |
|                                                                 |                       |                        |                |                |   |            |                   |              |                   |
|                                                                 |                       |                        |                |                |   |            |                   |              |                   |
|                                                                 |                       |                        |                |                |   |            | $\langle \rangle$ |              |                   |
|                                                                 |                       |                        |                |                |   |            |                   |              |                   |
| $\bigcirc$                                                      |                       |                        |                |                |   |            |                   |              | $\langle \rangle$ |
|                                                                 |                       |                        |                |                |   |            |                   | Save C       | ancel             |

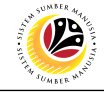

- 11. Select 01: Nominate.
- 12. Click on the **Tick icon**.

| ≡     |                 |        | Title (1) | 2 Entries found |   | × |
|-------|-----------------|--------|-----------|-----------------|---|---|
| Re    | strictions      |        |           |                 |   |   |
|       |                 |        |           | $\checkmark$    |   |   |
| ✓     | 12 à a⁺ 🖶       | $\sim$ |           |                 |   |   |
| Fixe. | Short Descript. |        |           |                 |   |   |
| 01    | Nominate        | 11     |           |                 |   |   |
| 05    | Cancel          |        |           |                 |   |   |
|       |                 |        |           |                 |   |   |
|       |                 |        |           |                 |   |   |
|       |                 |        |           |                 |   |   |
|       |                 |        |           |                 |   |   |
|       |                 |        |           |                 |   |   |
| 21    | Entries found   |        |           |                 | 1 | , |

#### 13. Click on the **Save button**.

| ≡                                                              |                                                                                                    |                                               |               |             |   |            |                   | < 🗠 🗆 🗖      | ×                 |
|----------------------------------------------------------------|----------------------------------------------------------------------------------------------------|-----------------------------------------------|---------------|-------------|---|------------|-------------------|--------------|-------------------|
| < SAP                                                          |                                                                                                    | Training and E                                | Exam Nominati | on Overview |   |            |                   |              |                   |
|                                                                | 🚊 🛒 More 🗸                                                                                             |                                               |               |             |   |            |                   | E            | xit               |
| Business event type:<br>Business event:<br>Location:           | 50084005         Penerapar           50084067         GE12130           50084036         Institut Pere | n Etika Melalui Kepimpinan<br>rkhidmatan Awam | Org.          |             |   |            |                   |              |                   |
| Start Date:<br>Training and Exam Nomination Ov<br>Nominated: 5 | 14.11.2022         End I           verview         Approved:         0                                 | Waiting List:                                 | ٦<br>0        | Reiected:   | 0 | Cancelled: | 0                 | Total:       | 5                 |
| Nominee List                                                   |                                                                                                    | L                                             | <u>َ</u> د    |             |   |            |                   |              |                   |
| Status Index Number                                            |                                                                                                    | Personnel IC Number                           | Name          |             |   |            | Action            | Action Desc. | Posit             |
|                                                                |                                                                                                    |                                               |               |             |   |            | 01                | Nominate     | PEG.              |
|                                                                |                                                                                                    |                                               |               |             |   |            |                   |              |                   |
|                                                                |                                                                                                    |                                               |               |             |   |            |                   |              |                   |
|                                                                |                                                                                                    |                                               |               |             |   |            |                   |              |                   |
|                                                                |                                                                                                    |                                               |               |             |   |            |                   |              |                   |
|                                                                |                                                                                                    |                                               |               |             |   |            | $\langle \rangle$ |              |                   |
|                                                                |                                                                                                    |                                               | _             |             |   | _          | _                 |              | $\langle \rangle$ |
|                                                                |                                                                                                    |                                               |               |             |   |            |                   | 13 Save Ca   | ancel             |

Note: Once Approve or Rejected, employee will receive a notification in SSM.

Outcome: System has successfully created the record with green status.

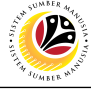

| NOMINATE EMPLOYEE | Backend User    |
|-------------------|-----------------|
| TO EXAM           | Dept. HRD Admin |

Log into SAP GUI (Back End) and proceed with the following steps.

1. Enter **ZHRTEM001** in the search bar.

| ■ SAP Easy Access                                             | < 📽 📃 🗗 🗙                |
|---------------------------------------------------------------|--------------------------|
| SAP Easy Access                                               |                          |
| ZHRTEM001 🧹 🗷 🖻 📩 🖧 Other menu ᄎ 🛧 🖉 🗸 🔺 🗷 Create role More 🗸 | Q, Q <sup>+</sup> Ē Exit |
| >      Favorites                                              |                          |
| V 🖸 SAP Menu                                                  |                          |
| > Connector for Multi-Bank Connectivity                       |                          |
| > Office                                                      |                          |
| > Cross-Application Components                                |                          |
| > _ Logstics                                                  |                          |
|                                                               |                          |
|                                                               |                          |
| >information systems                                          |                          |
|                                                               |                          |
|                                                               |                          |
| >webclient of Pranework                                       |                          |
|                                                               |                          |
|                                                               |                          |
|                                                               |                          |
|                                                               |                          |
|                                                               |                          |
|                                                               |                          |
|                                                               |                          |
|                                                               |                          |
|                                                               |                          |
|                                                               |                          |
|                                                               |                          |

Outcome: Training and Exam Nomination Program page will be displayed.

| SA  |                 |          |         |            |                       |           | < 🗠 🗌 — 🖻 🗌  |
|-----|-----------------|----------|---------|------------|-----------------------|-----------|--------------|
|     | •               |          |         | Trainir    | ng and Exam Nominatio | n Program |              |
|     | ~ N             | ∕lore ∨  |         |            |                       |           | Q, Q⁺ 🖶 Exit |
|     |                 |          |         |            |                       |           |              |
|     | Business even   | t type:  | lo      |            |                       |           |              |
|     | W               | eb link: |         |            |                       |           |              |
|     |                 |          |         |            |                       |           |              |
| Sta | itus Start date | End date | Obj. ID | Bus. event | Location              | 0         |              |
|     |                 |          |         |            |                       | \$        |              |
|     |                 |          |         |            |                       |           |              |
|     |                 |          |         |            |                       |           |              |
|     |                 |          |         |            |                       |           |              |
|     |                 |          |         |            |                       |           |              |
|     |                 |          |         |            |                       |           |              |
|     |                 |          |         |            |                       |           |              |
|     |                 |          |         |            |                       |           |              |
|     | _               |          |         |            |                       | \$\$      |              |

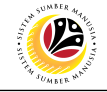

3. Click on the **Lookup icon**.

| = |                     |          |         |            |                    |             | < 💩 📃 🗗 🗧   |
|---|---------------------|----------|---------|------------|--------------------|-------------|-------------|
| < | SAP                 |          |         | Trainin    | g and Exam Nominat | ion Program |             |
|   | ~ M                 | ore 🗸    |         |            |                    |             | ୍ ୍⁺ 🖶 Exit |
|   | Business event      | type:    | C       | 3          |                    |             |             |
|   | Status Start date   | End date | Obi ID  | Rus event  | Location           | ٥           |             |
|   |                     | Enu date | 00j. 10 | Bus. event | Location           | 0           |             |
|   |                     |          |         |            |                    |             |             |
|   |                     |          |         |            |                    |             |             |
|   |                     |          |         |            |                    |             |             |
|   |                     |          |         |            |                    |             |             |
|   |                     |          |         |            |                    |             |             |
|   |                     |          |         |            |                    |             |             |
|   |                     |          |         |            |                    |             |             |
|   |                     |          |         |            |                    | \$\$        |             |
|   | C     C     C     C |          |         |            |                    |             |             |
|   |                     |          |         |            |                    |             |             |
|   |                     |          |         |            |                    |             |             |

- 4. Click on the Arrow to view the Examination Catalogue.
- 5. Select the **Business Event Type**.
- 6. Click on the **Tick icon** and click enter.

|                                                           |                    |                    |         | < 🖻 🗌 🗖               |
|-----------------------------------------------------------|--------------------|--------------------|---------|-----------------------|
| CAD                                                       | Training and Eve   | Momination Program |         |                       |
| Choose Bu                                                 | usiness event type |                    | ×       |                       |
|                                                           |                    |                    |         | Q, Q <sup>+</sup> 🖶 I |
|                                                           |                    |                    | ÷       |                       |
| Name                                                      | ID                 | Code               | Vali    |                       |
| $\smile \boxdot$ Course groups with pertinent course type |                    |                    |         |                       |
|                                                           |                    |                    |         |                       |
| > 🗀 Training Catalogue                                    |                    |                    |         |                       |
| 4 🖂 🖂 Examination Catalogue                               |                    |                    |         |                       |
| ✓ ➡ Mandatory Examination Catalogue                       |                    |                    |         |                       |
| 5 🗐 Peraturan Am 1961 & Peraturan Perkhid.                |                    |                    |         |                       |
| Peraturan-Peraturan Kewangan                              |                    |                    |         |                       |
| 🗐 Peperiksaan Perkhidmatan Kesetiausahaan                 |                    |                    |         |                       |
| 🗐 Peperiksaan Melayu Islam Beraja                         |                    |                    |         |                       |
| 🗐 Undang-Undang Am NBD                                    |                    |                    |         |                       |
| 🗐 Perlembangaan Negara Brunei Darussalam                  |                    |                    |         |                       |
| 🗐 Kerani-Kerani Rendah                                    |                    |                    |         |                       |
| > 🗀 JPA External Exam Group                               |                    |                    |         |                       |
|                                                           |                    |                    |         |                       |
|                                                           |                    |                    |         |                       |
|                                                           |                    |                    |         |                       |
|                                                           |                    |                    |         |                       |
|                                                           |                    |                    |         |                       |
|                                                           |                    |                    |         |                       |
|                                                           |                    |                    | ~       |                       |
|                                                           |                    |                    | ~       |                       |
|                                                           | <b>6 </b>          | навс               | a z g 🗙 |                       |
|                                                           |                    |                    |         |                       |

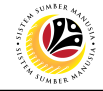

- 7. Click on the **Radio button** to select the desired course.
- 8. Click on the "Nominee List" button.

| More     Business event type:     50083986   Peraturan Am 1961 & Peraturan Perkhid.      Web link:     Status Start date   End date   Obj. ID   Bus. event   Location     05. 12. 2022   05. 12. 2022   05. 12. 2022   05. 12. 2022     06     07     08     09     09     09     09     09     09     09     09     09     09     09     09     09     09     09     09     09     09     09     09     09     09     09     09     09     09     09     09     09     09     09     09     09     09     09     09     09     09     09     09     09     0                                                                                                    | More     Business event type:     50083986   Peraturan Am 1961 & Peraturan Perkhid.      Web link:     Status Start date     End date     Obj. ID   Bus. event     Location     05. 12. 2022     05. 12. 2022     05. 12. 2022     05. 12. 2022     05. 12. 2022     05. 12. 2022     05. 12. 2022     05. 12. 2022     05. 12. 2022     05. 12. 2022     05. 12. 2022     05. 12. 2022     05. 12. 2022     05. 12. 2022     05. 12. 2022     05. 12. 2022     05. 12. 2022     05. 12. 2022     05. 12. 2022     05. 12. 2022     05. 12. 2022     05. 12. 2022     05. 12. 2022     05. 12. 2022     05. 12. 2022     05. 12. 2022     05. 12. 2022     05. 12. 2022     05. 12. 2022     05. 12. 2022     10. 1     11. 1     12. 1     13. 1     14. 1     15. 1     15. 1     16. 1                                                                                                    |        |                  |               |          |                  |                             |    |   | < a | < 🗗 | < 🗠 🗕 | < 📽 📃 | < 🗠 🔔 | < 📽 🔔 🛛 | < 🗠 🗕 i | < 📽 📜 🗄 | < 📽 🔔 🖥 | < 📽 🔔 🖥 | < 📽 📜 🗖 | < 📽 📜 🗖 | < 🗠 🗌 🗕 🗗 | < 📽 📃 🗗 | < 📽 📜 🗗 | < 📽 📜 🗗 | < 📽 📜 🗗  | < 📽 📜 🗗  | < 📽 📜 🗗   | < 🗠 🗌 🗖               | < 📽 📜 🗗               | < 📽 📜 🗗               | < 📽 📜 🗗   | < 📽 📜 🗗 🗄 | < 📽 📃 🗗               | < 📽 📃 🗗 🗧 |
|----------------------------------------------------------------------------------------------------|----------------------------------------------------------------------------------------------------|--------|------------------|---------------|----------|------------------|-----------------------------|----|---|-----|-----|-------|-------|-------|---------|---------|---------|---------|---------|---------|---------|-----------|---------|---------|---------|----------|----------|-----------|-----------------------|-----------------------|-----------------------|-----------|-----------|-----------------------|-----------|
| More     Business event type:     50083986   Peraturan Am 1961 & Peraturan Perkhid.   Web link:     tatus:     Start date   End date     Obj. ID   Bus. event   Location     05. 12. 2022   05. 12. 2022   05. 12. 2022     05. 12. 2022     05. 12. 2022     05. 12. 2022     05. 12. 2022     05. 12. 2022     05. 12. 2022     05. 12. 2022     05. 12. 2022     05. 12. 2022     05. 12. 2022     05. 12. 2022     05. 12. 2022     05. 12. 2022     05. 12. 2022     05. 12. 2022     05. 12. 2022     05. 12. 2022     05. 12. 2022     10. 10     10. 10     10. 10     10. 10     10. 10     10. 10     10. 10     10. 10     12. 2022     13. 10     14. 10     15. 10     15. 10     16. 10     16. 10     16. 10     17. 10     18. 10     19. 10 <t< td=""><td>More     Business event type:     50083986   Peraturan Am 1961 &amp; Peraturan Perkhid.   Web link:     tatus:     Start date     End date     Obj. ID   Bus, event     Location     05. 12. 2022     05. 12. 2022     05. 12. 2022     05. 12. 2022     05. 12. 2022     05. 12. 2022     05. 12. 2022     05. 12. 2022     05. 12. 2022     05. 12. 2022     05. 12. 2022     05. 12. 2022     05. 12. 2022     05. 12. 2022     10. 10. 10. 10. 10. 10. 10. 10. 10. 10.</td><td>P</td><td>,</td><td></td><td></td><td>Trainir</td><td>ng and Exam Nomination Prog</td><td>am</td><td></td><td></td><td></td><td></td><td></td><td></td><td></td><td></td><td></td><td></td><td></td><td></td><td></td><td></td><td></td><td></td><td></td><td></td><td></td><td></td><td></td><td></td><td></td><td></td><td></td><td></td><td></td></t<>                                                                                                    | More     Business event type:     50083986   Peraturan Am 1961 & Peraturan Perkhid.   Web link:     tatus:     Start date     End date     Obj. ID   Bus, event     Location     05. 12. 2022     05. 12. 2022     05. 12. 2022     05. 12. 2022     05. 12. 2022     05. 12. 2022     05. 12. 2022     05. 12. 2022     05. 12. 2022     05. 12. 2022     05. 12. 2022     05. 12. 2022     05. 12. 2022     05. 12. 2022     10. 10. 10. 10. 10. 10. 10. 10. 10. 10.                                                                                                    | P      | ,                |               |          | Trainir          | ng and Exam Nomination Prog | am |   |     |     |       |       |       |         |         |         |         |         |         |         |           |         |         |         |          |          |           |                       |                       |                       |           |           |                       |           |
| Business event type: 50083986 Peraturan Am 1961 & Peraturan Perkhid.<br>Web link:  Status Start date End date Obj. ID Bus. event Location © OS.12.2022 05.12.2022 50084179 GO Examination Hall C                                                                                                    | Business event type:       50083986       Peraturan Am 1961 & Peraturan Perkhid.         Web link:                                                                                                    |        | ✓ Mo             | re 🗸          |          |                  |                             |    | Q | q   | Q+  | ¢† @  | ्* 🖶  | ⊄ 🖶   | <^†     | ⊄ 🖶     | Q⁺ @ E  | ्† @ E  | ्† @ E  |         | <\$     |           | ୍† 🖶 Ex |         |         | Q⁺ 🖶 Exi | ्* 🖶 Exi | ्* 🖶 Exit | ू <sup>+</sup> 클 Exit | ू <sup>+</sup> 클 Exit | Q <sup>+</sup> 클 Exit | Q⁺ 🖶 Exit | Q⁺ 🖶 Exit | Q <sup>+</sup> 쿱 Exit | Q⁺ 🖶 Exit |
| Business event type: 50083986 Peraturan Am 1961 & Peraturan Perkhid.<br>Web link:  Status Start date End date Obj. ID Bus. event Location ©  O5.12.2022 O5.12.2022 50084179 GO Examination Hall                                                                                                    | Business event type: 50083986 Peraturan Am 1961 & Peraturan Perkhid.<br>Web link:  Status Start date End date Obj. ID Bus. event Location  O 5.12.2022 O5.12.2022 50084179 GO Examination Hall  C 1 C 4                                                                                                    |        |                  |               |          |                  |                             |    |   |     |     |       |       |       |         |         |         |         |         |         |         |           |         |         |         |          |          |           |                       |                       |                       |           |           |                       |           |
| Business event type: 50083986 Peraturan Am 1961 & Peraturan Perkhid.<br>Web link  Status Start date End date Obj. ID Bus. event Location © O5. 12. 2022 05. 12. 2022 50084179 GO Examination Hall C                                                                                                    | Business event type: 50083986 Peraturan Am 1961 & Peraturan Perkhid.<br>Web link:  Status Start date End date Obj. ID Bus. event Location © OS. 12. 2022 OS. 12. 2022 S0084179 GO Examination Hall C                                                                                                    |        |                  |               |          |                  |                             |    |   |     |     |       |       |       |         |         |         |         |         |         |         |           |         |         |         |          |          |           |                       |                       |                       |           |           |                       |           |
| Web link:       Status       Status       End date       Obj. ID       Bus. event       Location         05.12.2022       05.12.2022       05.12.2022       50084179       GO       Examination Hall       Image: Comparison of the second of the second of the s                                                                                                    | Web link:         Status Start date       End date       Obj. ID       Bus. event       Location         05.12.2022       05.12.2022       50084179       GO       Examination Hall                                                                                                    | 1      | Business event t | ype: 50083986 | Pera     | ituran Am 1961 & | Peraturan Perkhid.          |    |   |     |     |       |       |       |         |         |         |         |         |         |         |           |         |         |         |          |          |           |                       |                       |                       |           |           |                       |           |
| Start date       End date       Obj. ID       Bus. event       Location         05.12.2022       05.12.2022       50084179       GO       Examination Hall       C         0       0       0       0       0       0       0       0         0       0       0       0       0       0       0       0         0       0       0       0       0       0       0       0         0       0       0       0       0       0       0       0         0       0       0       0       0       0       0       0       0         0       0       0       0       0       0       0       0       0       0         0       0       0       0       0       0       0       0       0       0       0       0       0       0       0       0       0       0       0       0       0       0       0       0       0       0       0       0       0       0       0       0       0       0       0       0       0       0       0       0       0       0       0 <td< td=""><td>Startu Start date       End date       Obj. ID       Bus. event       Location         05.12.2022       05.12.2022       50084179       GO       Examination Hall       C         1       1       1       1       1       1       1       1       1         1       1       1       1       1       1       1       1       1       1       1       1       1       1       1       1       1       1       1       1       1       1       1       1       1       1       1       1       1       1       1       1       1       1       1       1       1       1       1       1       1       1       1       1       1       1       1       1       1       1       1       1       1       1       1       1       1       1       1       1       1       1       1       1       1       1       1       1       1       1       1       1       1       1       1       1       1       1       1       1       1       1       1       1       1       1       1       1       1       1       1&lt;</td><td></td><td>Web</td><td>link:</td><td></td><td></td><td></td><td></td><td></td><td></td><td></td><td></td><td></td><td></td><td></td><td></td><td></td><td></td><td></td><td></td><td></td><td></td><td></td><td></td><td></td><td></td><td></td><td></td><td></td><td></td><td></td><td></td><td></td><td></td><td></td></td<> | Startu Start date       End date       Obj. ID       Bus. event       Location         05.12.2022       05.12.2022       50084179       GO       Examination Hall       C         1       1       1       1       1       1       1       1       1         1       1       1       1       1       1       1       1       1       1       1       1       1       1       1       1       1       1       1       1       1       1       1       1       1       1       1       1       1       1       1       1       1       1       1       1       1       1       1       1       1       1       1       1       1       1       1       1       1       1       1       1       1       1       1       1       1       1       1       1       1       1       1       1       1       1       1       1       1       1       1       1       1       1       1       1       1       1       1       1       1       1       1       1       1       1       1       1       1       1       1<                                                                                                    |        | Web              | link:         |          |                  |                             |    |   |     |     |       |       |       |         |         |         |         |         |         |         |           |         |         |         |          |          |           |                       |                       |                       |           |           |                       |           |
| Start date       End date       Obj. ID       Bus. event       Location         ● 05.12.2022       05.12.2022       50084179       GO       Examination Hall       C         ● 05.12.2022       05.12.2022       50084179       GO       Examination Hall       C         ● 05.12.2022       05.12.2022       50084179       GO       Examination Hall       C                                                                                                    | Status       Statu       Mathematical Status       End date       Obj. ID       Bus. event       Location         05.12.2022       05.12.2022       50084179       GO       Examination Hall       Control Control Contro Control Control Contro Control Control Control Control Contro Co |        |                  |               |          |                  |                             |    |   |     |     |       |       |       |         |         |         |         |         |         |         |           |         |         |         |          |          |           |                       |                       |                       |           |           |                       |           |
| 05.12.2022       05.12.2022       50084179       GO       Examination Hall       C                                                                                                    | ■ 05.12.2022 05.12.2022 50084179 GO Examination Hall C                                                                                                    | Status | Start date       | End date      | Obj. ID  | Bus. event       | Location                    | 0  |   |     |     |       |       |       |         |         |         |         |         |         |         |           |         |         |         |          |          |           |                       |                       |                       |           |           |                       |           |
|                                                                                                    |                                                                                                    |        | 05.12.2022       | 05.12.2022    | 50084179 | GO               | Examination Hall            | ¢  |   |     |     |       |       |       |         |         |         |         |         |         |         |           |         |         |         |          |          |           |                       |                       |                       |           |           |                       |           |
|                                                                                                    |                                                                                                    |        |                  |               |          |                  |                             |    |   |     |     |       |       |       |         |         |         |         |         |         |         |           |         |         |         |          |          |           |                       |                       |                       |           |           |                       |           |
|                                                                                                    |                                                                                                    |        |                  |               |          |                  |                             |    |   |     |     |       |       |       |         |         |         |         |         |         |         |           |         |         |         |          |          |           |                       |                       |                       |           |           |                       |           |
|                                                                                                    |                                                                                                    |        |                  |               |          |                  |                             |    |   |     |     |       |       |       |         |         |         |         |         |         |         |           |         |         |         |          |          |           |                       |                       |                       |           |           |                       |           |
|                                                                                                    |                                                                                                    |        |                  |               |          |                  |                             |    |   |     |     |       |       |       |         |         |         |         |         |         |         |           |         |         |         |          |          |           |                       |                       |                       |           |           |                       |           |
| 0                                                                                                    |                                                                                                    |        |                  |               |          |                  |                             |    |   |     |     |       |       |       |         |         |         |         |         |         |         |           |         |         |         |          |          |           |                       |                       |                       |           |           |                       |           |
| $\sim$                                                                                                    |                                                                                                    |        |                  |               |          |                  |                             |    |   |     |     |       |       |       |         |         |         |         |         |         |         |           |         |         |         |          |          |           |                       |                       |                       |           |           |                       |           |
|                                                                                                    |                                                                                                    |        |                  |               |          |                  |                             | 0  |   |     |     |       |       |       |         |         |         |         |         |         |         |           |         |         |         |          |          |           |                       |                       |                       |           |           |                       |           |
|                                                                                                    |                                                                                                    |        |                  |               |          |                  |                             |    |   |     |     |       |       |       |         |         |         |         |         |         |         |           |         |         |         |          |          |           |                       |                       |                       |           |           |                       |           |
|                                                                                                    |                                                                                                    | 1      | Nominee List     |               |          |                  |                             |    |   |     |     |       |       |       |         |         |         |         |         |         |         |           |         |         |         |          |          |           |                       |                       |                       |           |           |                       |           |
| Nominee List                                                                                                    | C Nominee List                                                                                                    |        |                  |               |          |                  |                             |    |   |     |     |       |       |       |         |         |         |         |         |         |         |           |         |         |         |          |          |           |                       |                       |                       |           |           |                       |           |
| Nominee List                                                                                                    | Nominee List                                                                                                    |        |                  |               |          |                  |                             |    |   |     |     |       |       |       |         |         |         |         |         |         |         |           |         |         |         |          |          |           |                       |                       |                       |           |           |                       |           |
| C Nominee List                                                                                                    | C Nominee List                                                                                                    |        |                  |               |          |                  |                             |    | _ | _   |     |       |       |       |         |         |         |         |         |         |         |           |         |         |         |          |          |           |                       |                       |                       |           |           |                       |           |

Outcome: Training and Exam Nomination Overview page will be displayed.

| ≡                                                                                                    |                                                                                          | < 🗠 🗕 🖻 ×            |
|----------------------------------------------------------------------------------------------------|------------------------------------------------------------------------------------------|----------------------|
| < SAP                                                                                                    | Training and Exam Nomination Overview                                                    |                      |
| ✓ ≜ \equiv More \vee                                                                                                    |                                                                                          | Exit                 |
| Business event type:         50083986           Business event:         50084179           Location:         50083965           Start Date:         05.12.2022 | Peraturan Am 1961 & Peraturan Perkhid.<br>GO<br>Examination Hall<br>End Date: 05.12.2022 |                      |
| Training and Exam Nomination Overview Nominated: 1 Approved: 0 Nominee List                                                                                    | 0 Waiting List: 0 Rejected: 0 Cancelled: 0                                               | D Total: 1           |
| Status Index Number                                                                                                    | Personnel IC Number Name Actio                                                           | n Action Desc. Posit |
|                                                                                                    |                                                                                          |                      |
|                                                                                                    |                                                                                          |                      |
|                                                                                                    |                                                                                          |                      |
|                                                                                                    |                                                                                          |                      |
|                                                                                                    |                                                                                          |                      |
|                                                                                                    |                                                                                          |                      |
|                                                                                                    |                                                                                          | $\sim$               |
|                                                                                                    |                                                                                          | Save Cancel          |

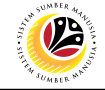

#### 9. Input the employee's **Personnel Number**.

| ≡                                                               |             |                              |                |               |   |            |                   | < 🗠 🗆 🗖      | ×     |
|-----------------------------------------------------------------|-------------|------------------------------|----------------|---------------|---|------------|-------------------|--------------|-------|
| < SAP                                                           |             | Training a                   | nd Exam Nomina | tion Overview |   |            |                   |              |       |
|                                                                 | 🗐 🗐 More 🗸  |                              |                |               |   |            |                   | Ex           | cit   |
| Business event type:                                            | 50083986 Pe | eraturan Am 1961 & Peraturan | Perkhid.       |               |   |            |                   |              |       |
| Business event:                                                 | 50084179 G  | 0                            |                |               |   |            |                   |              |       |
| Location:                                                       | 50083965 Ex | kamination Hall              |                |               |   |            |                   |              |       |
| Start Date:                                                     | 05.12.2022  | End Date: 05.12.2022         |                |               |   |            |                   |              |       |
| Training and Exam Nomination Ov<br>Nominated: 1<br>Nominee List | Approved: 0 | Waiting List:                | 0              | Rejected:     | 0 | Cancelled: | 0                 | Total:       | 1     |
| Status Index Number                                             |             | Personnel IC Nur             | nber Name      |               |   |            | Action            | Action Desc. | Posit |
|                                                                 |             | 9                            |                |               |   |            |                   |              |       |
|                                                                 |             |                              |                |               |   |            |                   |              |       |
|                                                                 |             |                              |                |               |   |            |                   |              |       |
|                                                                 |             |                              |                |               |   |            |                   |              |       |
|                                                                 |             |                              |                |               |   |            | $\langle \rangle$ |              |       |
|                                                                 |             | (î)                          |                |               |   |            |                   |              |       |
|                                                                 |             |                              |                |               |   | _          |                   | 5010         |       |
|                                                                 |             |                              |                |               |   |            |                   | Save Ca      | ncel  |

## 10. Click on the **Lookup icon**.

| ≡                              |                      |                        |               |               |   |            |            | < 🗠 🔔        | <b>-</b> ×        |
|--------------------------------|----------------------|------------------------|---------------|---------------|---|------------|------------|--------------|-------------------|
| < SAP                          |                      | Training an            | d Exam Nomina | tion Overview |   |            |            |              |                   |
| ~                              | ≞ ≡ More ∨           |                        |               |               |   |            |            |              | Exit              |
| Business event type:           | 50083986 Peraturan A | Am 1961 & Peraturan Pe | rkhid.        |               |   |            |            |              |                   |
| Business event:                | 50084179 GO          |                        |               |               |   |            |            |              |                   |
| Location:                      | 50083965 Examinatio  | n Hall                 |               |               |   |            |            |              |                   |
| Start Date:                    | 05.12.2022 End Da    | ate: 05.12.2022        |               |               |   |            |            |              |                   |
|                                |                      |                        |               |               |   |            |            |              |                   |
| Training and Exam Nomination O | verview              |                        |               |               |   |            |            |              |                   |
| Nominated: 1                   | Approved: 0          | Waiting List:          | 0             | Rejected:     | 0 | Cancelled: | 0          | Total:       | 1                 |
|                                |                      |                        |               |               |   |            |            |              |                   |
| Nominee List                   |                      |                        |               |               |   |            |            |              |                   |
| Status Index Number            |                      | Personnel IC Number    | er Name       |               |   |            | Action     | Action Desc. | Positio           |
|                                |                      |                        |               |               |   |            | 5          | <u>e</u> 10  |                   |
|                                |                      |                        |               |               |   |            | 1          |              |                   |
|                                |                      |                        |               |               |   |            |            |              |                   |
|                                |                      |                        |               |               |   |            |            |              |                   |
|                                |                      |                        |               |               |   |            |            |              |                   |
|                                |                      |                        |               |               |   |            | $\bigcirc$ |              |                   |
|                                |                      |                        |               |               |   |            |            |              | $\langle \rangle$ |
|                                |                      |                        |               |               |   |            |            | Save         | Cancel            |
|                                |                      |                        |               |               |   |            |            |              |                   |

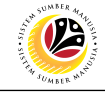

- 11. Select 01: Nominate.
- 12. Click on the **Tick icon**.

| ≡    |                       |        | Title (1) | 2 Entries found | ×  |
|------|-----------------------|--------|-----------|-----------------|----|
| Re   | strictions            |        |           |                 |    |
|      |                       |        |           | $\checkmark$    |    |
| ✓    | 12 🔍 Q <sup>+</sup> 🖶 | $\sim$ |           |                 |    |
| Fixe | Short Descript.       |        |           |                 |    |
| 01   | Nominate              | 11     |           |                 |    |
| 05   | Cancel                |        |           |                 |    |
|      |                       |        |           |                 |    |
|      |                       |        |           |                 |    |
|      |                       |        |           |                 |    |
|      |                       |        |           |                 |    |
|      |                       |        |           |                 |    |
|      |                       |        |           |                 |    |
| 21   | Entries found         |        |           |                 | 1. |

#### 13. Click on the **Save button**.

| ■ Training and Exam Nomina                                       | ation Overview                                                                                  |                         |                |             |   |            |                   | < 📽 🗆 🗖      | ×                 |
|------------------------------------------------------------------|-------------------------------------------------------------------------------------------------|-------------------------|----------------|-------------|---|------------|-------------------|--------------|-------------------|
| < SAP                                                            |                                                                                                 | Training and            | Exam Nominatio | on Overview |   |            |                   |              |                   |
| ✓ ≞                                                              |                                                                                                 |                         |                |             |   |            |                   | E            | xit               |
| Business event type:<br>Business event:                          | 50083986         Peraturan           50084179         GO           50083965         Examination | Am 1961 & Peraturan Per | khid.          |             |   |            |                   |              |                   |
| Start Date:                                                      | 05.12.2022 End E                                                                                | Date: 05.12.2022        |                |             |   |            |                   |              |                   |
| Training and Exam Nomination Ove<br>Nominated: 2<br>Nominee List | rview<br>Approved: 0                                                                            | Waiting List:           | 0              | Rejected: 0 | ) | Cancelled: | 0                 | Total:       | 2                 |
| Status Index Number                                              |                                                                                                 | Personnel IC Number     | r Name         |             |   |            | Action            | Action Desc. | Posit             |
|                                                                  |                                                                                                 |                         |                |             |   |            | 01                | Nominate     | PEG.              |
|                                                                  |                                                                                                 |                         |                |             |   |            |                   |              |                   |
|                                                                  |                                                                                                 |                         |                |             |   |            |                   |              |                   |
|                                                                  |                                                                                                 |                         |                |             |   |            |                   |              |                   |
|                                                                  |                                                                                                 |                         |                |             |   |            |                   |              |                   |
|                                                                  |                                                                                                 |                         |                |             |   |            | $\langle \rangle$ |              |                   |
|                                                                  |                                                                                                 |                         |                |             |   |            |                   |              | $\langle \rangle$ |
|                                                                  |                                                                                                 |                         |                |             |   |            |                   | 13 Save Ca   | ancel             |

Note: Once Approve or Rejected, employee will receive a notification in SSM.

Outcome: System has successfully created the record with green status.

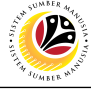

 
 TRAINING NOMINATION REPORT
 Backend User

 Training and Exam Organiser, Dept. HRD Admin

Log into SAP GUI (Back End) and proceed with the following steps.

1. Enter **ZHRTEM003** in the search bar.

| ≡ SAP Easy Access                                                   | < 📽   _ 🗗 × |  |  |  |  |  |
|---------------------------------------------------------------------|-------------|--|--|--|--|--|
| SAP SAP SAP Easy Access                                             |             |  |  |  |  |  |
|                                                                     |             |  |  |  |  |  |
| ZHRTEM003 🗸 📧 🖻 📩 🖧 Other menu 🍂 🌴 🖉 V \land 🗵 Create role 🛛 More 🗸 | 🔍 🔍 🖶 Exit  |  |  |  |  |  |
|                                                                     |             |  |  |  |  |  |
| > 🗅 Favorites                                                       |             |  |  |  |  |  |
| V 🗇 SAP Menu                                                        |             |  |  |  |  |  |
| > Connector for Multi-Bank Connectivity                             |             |  |  |  |  |  |
| > 🗅 Office                                                          |             |  |  |  |  |  |
| > Cross-Application Components                                      |             |  |  |  |  |  |
| > C Logistics                                                       |             |  |  |  |  |  |
| > C Accounting                                                      |             |  |  |  |  |  |
| > 🗋 Human Resources                                                 |             |  |  |  |  |  |
| > C Information Systems                                             |             |  |  |  |  |  |
| > 🗅 Service                                                         |             |  |  |  |  |  |
| > _ Tools                                                           |             |  |  |  |  |  |
| > D WebClient UI Framework                                          |             |  |  |  |  |  |
|                                                                     |             |  |  |  |  |  |
|                                                                     |             |  |  |  |  |  |
|                                                                     |             |  |  |  |  |  |
|                                                                     |             |  |  |  |  |  |
|                                                                     |             |  |  |  |  |  |
|                                                                     |             |  |  |  |  |  |
|                                                                     |             |  |  |  |  |  |
|                                                                     |             |  |  |  |  |  |
|                                                                     |             |  |  |  |  |  |
|                                                                     |             |  |  |  |  |  |
|                                                                     |             |  |  |  |  |  |

#### Outcome: Report for Training and Exam Nomination page will be displayed.

| ■ Report For Training and Exam Nomination                                                                                                    | < 🗠 🗌 🗕 🖶 × |
|----------------------------------------------------------------------------------------------------|-------------|
| Keport For Training and Exam Nomination                                                                                                    |             |
| ✓ [2] Save as Variant More ✓                                                                                                    | Exit        |
| Selection                                                                                                    |             |
| Business Event Group:     Image: Course in the image: Course in the image: Course in the |             |
|                                                                                                    |             |
|                                                                                                    |             |
|                                                                                                    |             |
|                                                                                                    |             |
|                                                                                                    | Execute     |

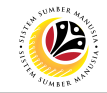

#### 2. Determine the selection as below:

| Sub Section            | Field                | Example                                   |
|------------------------|----------------------|-------------------------------------------|
|                        | Business Event Group | 50083963 Innov. & Info-Comm. Tech Cluster |
| Business Event<br>Data | Business Event Type  | 50084007 Applying 4IR in Organisation     |
|                        | Course               | 50084085 Applying 4IR in Organisation     |

#### 3. Click on the **Execute button**.

| <u> </u>  | <u>G</u> oto S <u>y</u> stem <u>H</u> elp |                                         | < 🔓 📃 🖻 × |
|-----------|-------------------------------------------|-----------------------------------------|-----------|
| < SAP     |                                           | Report For Training and Exam Nomination |           |
| [         | Save as Variant More                      | ×                                       | Exit      |
| Selection |                                           |                                         |           |
|           | Business Event Group: 50083963            | Innov. & Info-Comm. Tech Cluster        |           |
|           | Business Event Type: 50084007             | Applying 4IR in Organisation            |           |
|           | Course: 50084085                          | Applying 4IR in Organisation            |           |
|           | Start Date:                               | to:                                     |           |
|           | Action:                                   |                                         |           |
|           |                                           |                                         |           |
|           |                                           |                                         |           |
|           |                                           |                                         |           |
|           |                                           |                                         |           |
|           |                                           |                                         |           |
|           |                                           |                                         |           |
|           |                                           |                                         |           |
|           |                                           |                                         |           |
|           |                                           |                                         |           |
|           |                                           |                                         |           |
|           |                                           |                                         | 3 Execute |

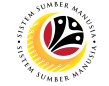

## Outcome: Report For Training and Exam Nomination has been successfully displayed.

| <u>List</u> <u>E</u> dit <u>G</u> oto | Vjews <u>S</u> ettings System <u>H</u> elp |                     |                                                | < 🗠 📃 🗖 ×                        |
|---------------------------------------|--------------------------------------------|---------------------|------------------------------------------------|----------------------------------|
| < SAP                                 |                                            | Report For Training | and Exam Nomination                            |                                  |
|                                       | V Q = 7 B D                                | fw 🗗 🖂 🏛            | i More ~                                       | ् 🖶 Exit                         |
|                                       |                                            |                     |                                                |                                  |
| Bus. Event Group ID                   | Business Event Group                       | Bus. Event Type ID  | Business Event Type Course ID                  | Course                           |
| 50083959                              | Mandatory Examination Catalogue            | 50083988            | Peperiksaan Perkhidmatan Kesetiausaha 50084113 | Peperiksaan Perkhidmatan Kesetia |
| 50083959                              | Mandatory Examination Catalogue            | 50083988            | Peperiksaan Perkhidmatan Kesetiausaha 50084113 | Peperiksaan Perkhidmatan Kesetia |
| 50083959                              | Mandatory Examination Catalogue            | 50083988            | Peperiksaan Perkhidmatan Kesetiausaha 50084113 | Peperiksaan Perkhidmatan Kesetia |
| 50083959                              | Mandatory Examination Catalogue            | 50083988            | Peperiksaan Perkhidmatan Kesetiausaha 50084113 | Peperiksaan Perkhidmatan Kesetia |
| 50083959                              | Mandatory Examination Catalogue            | 50083988            | Peperiksaan Perkhidmatan Kesetiausaha 50084113 | Peperiksaan Perkhidmatan Kesetia |
| 50083959                              | Mandatory Examination Catalogue            | 50083988            | Peperiksaan Perkhidmatan Kesetiausaha 50084113 | Peperiksaan Perkhidmatan Kesetia |
| 50083959                              | Mandatory Examination Catalogue            | 50083988            | Peperiksaan Perkhidmatan Kesetiausaha 50084113 | Peperiksaan Perkhidmatan Kesetia |
| 50083959                              | Mandatory Examination Catalogue            | 50083988            | Peperiksaan Perkhidmatan Kesetiausaha 50084113 | Peperiksaan Perkhidmatan Kesetia |
| 50083959                              | Mandatory Examination Catalogue            | 50083988            | Peperiksaan Perkhidmatan Kesetiausaha 50084113 | Peperiksaan Perkhidmatan Kesetia |
| 50083959                              | Mandatory Examination Catalogue            | 50083988            | Peperiksaan Perkhidmatan Kesetiausaha 50084113 | Peperiksaan Perkhidmatan Kesetia |
| 50083959                              | Mandatory Examination Catalogue            | 50083988            | Peperiksaan Perkhidmatan Kesetiausaha 50084113 | Peperiksaan Perkhidmatan Kesetia |
| 50083959                              | Mandatory Examination Catalogue            | 50083988            | Peperiksaan Perkhidmatan Kesetiausaha 50084113 | Peperiksaan Perkhidmatan Kesetia |
| 50083959                              | Mandatory Examination Catalogue            | 50083988            | Peperiksaan Perkhidmatan Kesetiausaha 50084113 | Peperiksaan Perkhidmatan Kesetia |
|                                       |                                            |                     |                                                |                                  |
|                                       |                                            |                     |                                                |                                  |
|                                       |                                            |                     |                                                |                                  |
|                                       |                                            |                     |                                                |                                  |

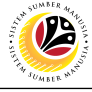

| TRAINING HISTORY | Backend User                           |
|------------------|----------------------------------------|
| REPORT           | Training Organiser and Dept. HRD Admin |

Log into SAP GUI (Back End) and proceed with the following steps.

1. Enter **ZHRTEM004** in the search bar.

| ■ SAP Easy Access                                             | < 🗠 🗌 _ 🖻 ×  |  |  |  |  |  |
|---------------------------------------------------------------|--------------|--|--|--|--|--|
| SAP Easy Access                                               |              |  |  |  |  |  |
| ZHRTEM004 🗸 📧 🖻 📩 🖧 Other menu ᄎ 🛧 🖉 🗸 🔺 🗷 Create role More 🗸 | Q, Q⁺ 🛱 Exit |  |  |  |  |  |
| > C Favorites                                                 |              |  |  |  |  |  |
| Connector for Multi-Bank Connectivity                         |              |  |  |  |  |  |
| Cross-Application Components                                  |              |  |  |  |  |  |
| > C Logistics                                                 |              |  |  |  |  |  |
| > D Human Resources       > D Information Systems             |              |  |  |  |  |  |
| > 🗅 Service                                                   |              |  |  |  |  |  |
| > 🗋 WebClient UI Framework                                    |              |  |  |  |  |  |
|                                                               |              |  |  |  |  |  |
|                                                               |              |  |  |  |  |  |
|                                                               |              |  |  |  |  |  |
|                                                               |              |  |  |  |  |  |
|                                                               |              |  |  |  |  |  |
|                                                               |              |  |  |  |  |  |

## Outcome: Report for Training History page will be displayed.

| Report for Training History                                                                                                    | <                           | e€   _ | ∃ ×     |
|----------------------------------------------------------------------------------------------------|-----------------------------|--------|---------|
| < SAP                                                                                                    | Report for Training History |        |         |
| ✓ Save as Variant ☐ More ✓                                                                                                    |                             |        | Exit    |
| Selection                                                                                                    |                             |        |         |
| Training Type:         Business Event Group:         Business Event Type:         Business Event Type:         Business Event Date From:         Personnel Area:         Personnel SubArea:         Personnel Number: | to:                         |        |         |
|                                                                                                    |                             |        |         |
|                                                                                                    |                             |        | Execute |

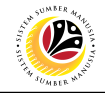

2. Determine the selection as below:

| Sub Section         | Field                    | Example                              |
|---------------------|--------------------------|--------------------------------------|
|                     | Training Type            | 0003 Internal (IPA)                  |
|                     | Business Event Group     | 50084023 Institute Perkhidmatan Awam |
| Rusinoss Event Data | Business Event Type      | 50084068 Power of Negotiation        |
| Business Event Data | Business Event Date From | 01.01.2022                           |
|                     | Business Event Date To   | 31.12.9999                           |

3. Click on the **Execute button**.

| Edit Goto System Help                               | < 🖻 | _ 🗗 ×   |
|-----------------------------------------------------|-----|---------|
| K SAP Report for Training History                   |     |         |
| [ V] Save as Variant □ More V                       |     | Exit    |
| Selection                                           |     |         |
| Training Type: 0003 Internal (IPA )                 |     |         |
| Business Event Group: 50084023                      |     |         |
| Business Event Type: 50084068 Power of Negotiation  |     |         |
| Business Event Date From: 01.01.2022 to: 31.12.9999 |     |         |
| Personnel Area:                                     |     |         |
| Personnel SubArea:                                  |     |         |
| Personnel Number:                                   |     |         |
|                                                     |     |         |
|                                                     |     |         |
|                                                     |     |         |
|                                                     |     |         |
|                                                     |     |         |
|                                                     |     |         |
|                                                     |     |         |
|                                                     |     | 3       |
|                                                     |     | Execute |

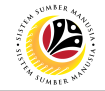

Outcome: Report For Training History has been successfully displayed.

| <u> </u>      | it <u>G</u> oto Vj | ews <u>S</u> etting | gs System  | Help       |           |              |                     |              |               |               |           | < 📽 🗆        | - 🗗 🗙             |
|---------------|--------------------|---------------------|------------|------------|-----------|--------------|---------------------|--------------|---------------|---------------|-----------|--------------|-------------------|
| < 🛃           | P                  |                     |            |            |           | Report for T | raining Histor      | у            |               |               |           |              |                   |
| [             | ~                  | ] ≪ ≞               | - = V      | Σ          | 1 🖻 🖸     | 6 🛛          | ^ <sub>€</sub> ⊞ [i | i] More∨     |               |               |           | Q 🖶          | Exit              |
| Personnel No. | Subtype            | Start Date          | End Date   | First Name | Last Name | EE Group     | EE Subgroup         | Personnel Su | Training Grou | Training Grou | Course ID | Course Desc. | Training          |
|               | 0003               | 28.06.2022          | 30.06.2022 |            |           | 5            | 02                  | SA12         | 50084023      | Power of Ne   | 50084068  |              | Institut 🗘        |
|               | 0003               | 28.06.2022          | 30.06.2022 |            |           | 1            | 05                  | SA12         | 50084023      | Power of Ne   | 50084068  |              | Institut          |
|               | 0003               | 28.06.2022          | 30.06.2022 |            |           | 5            | 05                  | SA12         | 50084023      | Power of Ne   | 50084068  |              | Institut          |
|               | 0003               | 28.06.2022          | 30.06.2022 |            |           | 5            | 05                  | SA12         | 50084023      | Power of Ne   | 50084068  |              | Institut          |
|               | 0003               | 28.06.2022          | 30.06.2022 |            |           | 5            | 05                  | SA12         | 50084023      | Power of Ne   | 50084068  |              | Institut          |
|               | 0003               | 28.06.2022          | 30.06.2022 |            |           | 5            | 05                  | SA12         | 50084023      | Power of Ne   | 50084068  |              | Institut          |
|               | 0003               | 28.06.2022          | 30.06.2022 |            |           | 5            | 05                  | SA12         | 50084023      | Power of Ne   | 50084068  |              | Institut          |
|               | 0003               | 28.06.2022          | 30.06.2022 |            |           | 5            | 05                  | SA12         | 50084023      | Power of Ne   | 50084068  |              | Institut          |
|               | 0003               | 28.06.2022          | 30.06.2022 |            |           | 1            | 02                  | SF01         | 50084023      | Power of Ne   | 50084068  |              | Institut          |
|               | 0003               | 28.06.2022          | 30.06.2022 |            |           | 1            | 03                  | SF01         | 50084023      | Power of Ne   | 50084068  |              | Institut          |
|               | 0003               | 28.06.2022          | 30.06.2022 |            |           | 1            | 03                  | SF01         | 50084023      | Power of Ne   | 50084068  |              | Institut          |
|               | 0003               | 28.06.2022          | 30.06.2022 |            |           | 1            | 02                  | SF01         | 50084023      | Power of Ne   | 50084068  |              | Institut          |
|               | 0003               | 28.06.2022          | 30.06.2022 |            |           | 1            | 02                  | SF01         | 50084023      | Power of Ne   | 50084068  |              | Institut          |
|               | 0003               | 28.06.2022          | 30.06.2022 |            |           | 1            | 02                  | SF01         | 50084023      | Power of Ne   | 50084068  |              | Institut          |
|               | 0003               | 28.06.2022          | 30.06.2022 |            |           | 1            | 02                  | SF01         | 50084023      | Power of Ne   | 50084068  |              | Institut          |
|               | 0003               | 28.06.2022          | 30.06.2022 |            |           | 1            | 02                  | SF01         | 50084023      | Power of Ne   | 50084068  |              | Institut          |
|               | 0003               | 28.06.2022          | 30.06.2022 |            |           | 1            | 03                  | SJ01         | 50084023      | Power of Ne   | 50084068  |              | Institut          |
| -             | 0003               | 28.06.2022          | 30.06.2022 |            |           | 1            | 02                  | SJ01         | 50084023      | Power of Ne   | 50084068  |              | Institut 🗘        |
| $\sim$        |                    |                     |            |            |           |              |                     |              |               |               |           |              | $\langle \rangle$ |

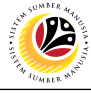

EXAMINATION DETAILS HISTORY REPORT Backend User Exam Organiser and Dept. HRD Admin

Log into SAP GUI (Back End) and proceed with the following steps.

1. Enter **ZHRTEM008** in the search bar.

|                                                                   | < 🗠 🔔 – 🗗 ×  |  |  |  |  |  |
|-------------------------------------------------------------------|--------------|--|--|--|--|--|
| SAP Easy Access                                                   |              |  |  |  |  |  |
| ZHRTEM008 🗸 📧 🔄 📩 🔓 Other menu 🗱 🏂 🖉 V \land 📧 Create role More V | Q, Q⁺ 🛱 Exit |  |  |  |  |  |
| > 🗅 Favorites                                                     |              |  |  |  |  |  |
| V 🖞 SAP Menu                                                      |              |  |  |  |  |  |
| > C Connector for Multi-Bank Connectivity                         |              |  |  |  |  |  |
| > ] Office                                                        |              |  |  |  |  |  |
| > Cross-Application Components                                    |              |  |  |  |  |  |
| > C Logistics                                                     |              |  |  |  |  |  |
| > C Accounting                                                    |              |  |  |  |  |  |
| > 🗅 Human Resources                                               |              |  |  |  |  |  |
| > C Information Systems                                           |              |  |  |  |  |  |
| >      Service                                                    |              |  |  |  |  |  |
| > C Tools                                                         |              |  |  |  |  |  |
| > 🗅 WebClient UI Framework                                        |              |  |  |  |  |  |
|                                                                   |              |  |  |  |  |  |
|                                                                   |              |  |  |  |  |  |
|                                                                   |              |  |  |  |  |  |
|                                                                   |              |  |  |  |  |  |
|                                                                   |              |  |  |  |  |  |
|                                                                   |              |  |  |  |  |  |
|                                                                   |              |  |  |  |  |  |
|                                                                   |              |  |  |  |  |  |
|                                                                   |              |  |  |  |  |  |
|                                                                   |              |  |  |  |  |  |
|                                                                   |              |  |  |  |  |  |
|                                                                   |              |  |  |  |  |  |

Outcome: Report for Examination History page will be displayed.

| ≡ Program Edit Goto System Help      | < 🗠 🗌 🗕 🗧 🗙 |
|--------------------------------------|-------------|
| C SAP Report for Examination History |             |
| ✓ [2] Save as Variant More ✓         | Exit        |
| Input Selection                      |             |
| * Examination Type:                  |             |
|                                      |             |
|                                      |             |
|                                      |             |
|                                      | Execute     |

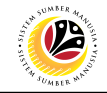

2. Determine the selection as below:

| Sub Section         | Field            | Example                   |  |  |  |  |
|---------------------|------------------|---------------------------|--|--|--|--|
|                     | Examination Type | 01 Government Examination |  |  |  |  |
| Business Event Data | Start Date From  | 01.01.2022                |  |  |  |  |
|                     | Start Date To    | 31.12.9999                |  |  |  |  |

3. Click on the **Execute button**.

| Edit Goto System Help                           | < 🗗 | _ 🗗 ×   |
|-------------------------------------------------|-----|---------|
| < SAP Report for Examination History            |     |         |
| [ Save as Variant More ∨                        |     | Exit    |
| Input Selection                                 |     |         |
| * Examination Type: 01 Government Examination 2 |     |         |
| * Start Date From: 01.01.2022 to: 31.12.9999    |     |         |
| Personnel Subarea:                              |     |         |
| Personnel Number:                               |     |         |
|                                                 |     |         |
|                                                 |     |         |
|                                                 |     |         |
|                                                 |     |         |
|                                                 |     |         |
|                                                 |     |         |
|                                                 |     |         |
|                                                 |     | 3       |
|                                                 |     | Execute |

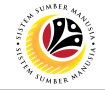

Outcome: Report For Examination Details has been successfully displayed.

| ≡ List Edit   | <u>G</u> oto | Vjews <u>S</u> ettings System <u>H</u> e | lp         |            |               |              |            |                                                                                                    | < 🗠 🗕     | ð ×  |
|---------------|--------------|------------------------------------------|------------|------------|---------------|--------------|------------|----------------------------------------------------------------------------------------------------|-----------|------|
| < SAF         | 7            |                                          |            | Repor      | t for Examina | tion History |            |                                                                                                    |           |      |
| [             |              | ☑] @ ≞ ऱ ४                               |            | ) 🖾 🏛      | 略 暍           | i More ∨     |            |                                                                                                    | Q 🖶       | Exit |
| Personnel No. | Subtype      | Subtype Description                      | Start Date | End Date   | Change On     | Change By    | First Name |                                                                                                    | Last Name |      |
|               | 01           | GOVERNMENT EXAMINATION                   | 02.07.2022 | 02.07.2022 | 04.10.2022    |              |            |                                                                                                    |           | 2    |
|               | 01           | GOVERNMENT EXAMINATION                   | 02.07.2022 | 02.07.2022 | 04.10.2022    |              |            |                                                                                                    |           | Ť    |
|               | 01           | GOVERNMENT EXAMINATION                   | 01.08.2022 | 02.08.2022 | 26.09.2022    |              |            |                                                                                                    |           |      |
|               | 01           | GOVERNMENT EXAMINATION                   | 02.07.2022 | 02.07.2022 | 04.10.2022    |              |            |                                                                                                    |           |      |
|               | 01           | GOVERNMENT EXAMINATION                   | 01.08.2022 | 01.08.2022 | 26.09.2022    |              |            |                                                                                                    |           |      |
|               | 01           | GOVERNMENT EXAMINATION                   | 02.07.2022 | 02.07.2022 | 04.10.2022    |              |            |                                                                                                    |           |      |
|               | 01           | GOVERNMENT EXAMINATION                   | 01.08.2022 | 01.08.2022 | 29.09.2022    |              |            |                                                                                                    |           | 1000 |
|               | 01           | GOVERNMENT EXAMINATION                   | 01.01.2022 | 02.01.2022 | 03.10.2022    | -            |            | the set the set of                                                                                                    |           |      |
|               | 01           | GOVERNMENT EXAMINATION                   | 01.08.2022 | 01.08.2022 | 26.09.2022    |              |            |                                                                                                    |           |      |
|               | 01           | GOVERNMENT EXAMINATION                   | 02.07.2022 | 02.07.2022 | 04.10.2022    |              |            |                                                                                                    |           |      |
|               | 01           | GOVERNMENT EXAMINATION                   | 01.08.2022 | 01.08.2022 | 26.09.2022    |              |            |                                                                                                    |           |      |
|               | 01           | GOVERNMENT EXAMINATION                   | 02.07.2022 | 02.07.2022 | 04.10.2022    |              |            |                                                                                                    |           |      |
|               | 01           | GOVERNMENT EXAMINATION                   | 02.07.2022 | 02.07.2022 | 04.10.2022    |              |            |                                                                                                    |           |      |
|               | 01           | GOVERNMENT EXAMINATION                   | 01.08.2022 | 01.08.2022 | 26.09.2022    |              |            |                                                                                                    |           |      |
|               | 01           | GOVERNMENT EXAMINATION                   | 01.09.2022 | 01.09.2022 | 26.09.2022    |              |            |                                                                                                    |           |      |
|               | 01           | GOVERNMENT EXAMINATION                   | 01.08.2022 | 01.08.2022 | 26.09.2022    |              |            |                                                                                                    |           |      |
|               | 01           | GOVERNMENT EXAMINATION                   | 01.08.2022 | 01.08.2022 | 28.09.2022    |              |            |                                                                                                    |           |      |
|               | 01           | GOVERNMENT EXAMINATION                   | 10.08.2022 | 11.08.2022 | 26.09.2022    | 10000        |            | the state of the local distance of the local distance of the local | 100.000   | ÷    |
|               |              |                                          |            |            |               |              |            |                                                                                                    |           | . /  |